| The Future in Mo | tion                      |        | Verified     | Inspecti   | ons      |                           |                           | 547                     | eragdanca Taisi | •                         |
|------------------|---------------------------|--------|--------------|------------|----------|---------------------------|---------------------------|-------------------------|-----------------|---------------------------|
|                  |                           |        | Your ins     | spection   | n histe  | NON ADM                   | n term.                   |                         |                 |                           |
|                  |                           |        | Q. Sauce a R | ur.        |          | Diminange<br>Prev 30 dage | •                         | • Aiset t               | pe • Se         | writy •                   |
|                  |                           |        | sivinity     | DATE &     | TIME     | ASSET<br>SUMBER           | ASSET THRE                | ndir 7494               | INSPECTOR       | ADX1<br>LOCATION          |
|                  | Center inspection details | 05-00  | •            | 34/03/2022 | 145445   | XXCLINS                   | Tractor                   | Vor der Ballar<br>G     | Private, Time   | CVI Acceptience<br>Test1  |
|                  | MAP VIEW LIST             | r view | •            | 14/03/2022 | 1655/14  | VSPA.1                    | Tractor                   | Voc.cler.flotbe         | Private, Timp   | CV) Accepturus<br>Texet   |
|                  | PRÖFUNGSDETAILS           | ~      | •            | 14/03/2023 | 16.53,03 | YS MALL                   | Dolly                     | Gentals fre<br>140 G    | Private: Time   | CVI Acceptance<br>Test1   |
| Continentals     | TRACTOR: ON THER &        |        |              | 10/05/2022 | 0.5312   | 00100000                  | Trailer with<br>Equipment | German, Prac<br>Tase (6 | Instate; Tires  | Cirl Acceptioner<br>Years |
| Cutinental >     | DOT.                      |        | •            | 10/05/2022 | 17.52:43 | 09,100,02                 | Trailer with<br>Equipment | Gentral free<br>114 G   | Private, Time   | CVI Acceptance<br>Test?   |
|                  | Engine                    | 0      | •            | 10/05/2023 | 17:31:36 | 05-500-00                 | Trailer with<br>Equipment | Gentral Pre-<br>100 (0  | Brivele, Torno  | CVT Acceptance<br>Test3   |
|                  |                           |        | •            | 10/05/2022 | 172858   | 00,400,500                | Trailer with<br>Equipment | Gentral Pre.            | Private, 5100   | Cill Acceptance<br>Sealt  |
|                  | Front                     | 2      | •            | 10/05/2022 | 172528   | VGRA1                     | German: Tractor           | German, Fra.<br>1do (S  | Private, Timu   | CvI Acceptance<br>Test1   |
|                  | Left Rear                 | ۲.     |              |            |          |                           |                           |                         |                 |                           |
|                  | Right Rear                | 0      |              |            |          |                           |                           |                         |                 |                           |
|                  | Inside Cab                |        |              |            |          |                           |                           |                         |                 |                           |
|                  | Compliance                | 0      |              |            |          |                           |                           |                         |                 |                           |
|                  |                           |        |              |            |          |                           |                           |                         |                 |                           |
|                  | CERTIFY AND SUBM          | ПТ     |              |            |          |                           |                           | (=-)();                 | l ≕ fr≓ f       |                           |
|                  | ADD ASSET                 |        |              |            |          |                           |                           |                         |                 |                           |

# **Continental Verified Inspection Desktop App**

User Guide

## Contents

| 1 | Introduction                 | 3 |
|---|------------------------------|---|
| 2 | Logging in                   | 3 |
| 3 | Structure and function       | 4 |
| 4 | Inspection view              | 5 |
| 5 | How to handle defect reports | 6 |
| 6 | Admin Panel                  | 7 |

#### 1 Introduction

Welcome to the user guide of the Continental Verified Inspection Desktop App.

All inspection reports, open defects and other functions can be controlled and managed via the Continental Verified Inspection Desktop App.

Primarily, fleet administrators and mechanics will use the tool to perform inspections and open defect reports.

Below is a detailed description of how to use the tool.

### 2 Logging in

All relevant information and login credentials have already been sent to you in the Continental Verified Inspection welcome email.

- 1. Start your preferred web browser and enter the address
  - https://cvi.continental-mobility-services.com/ into the address bar.
- 2. Enter your access data (user and password) which you have obtained via email.

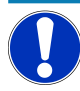

#### **IMPORTANT**

Do not share your account data with other people or use accounts belonging to other people. Always use your personal account to access the CVI desktop app.

- 3. Click on "Login".
  - ⇒ The Continental Verified Inspection access site is opened with the main overview of your fleet.

#### **3** Structure and function

At the top of the screen you will find the main content tabs. On the right you can log out of your account using the arrow icon.

Three tabs with main content are available:

- **Inspection History** All inspections performed are listed in the "Inspection History" tab. These can be filtered and listed by category. Special attention is paid to the severity, which indicates the severity of a defect.
- **Reports** The "Reports" tab offers the sub-menus "Defects" and "Missing Inspections". All open defect reports are displayed in the "Defects" sub-menu. Mechanics can also track and resolve defect reports.

In the "Missing Inspections" sub-menu you can check for vehicles and drivers whether all required inspections have been performed in a selectable period.

**Admin** In the "Admin" tab you can select the default inspection layout that will be used for vehicles added through the mobile app. This view is available only for fleet administrators.

| Verified Ir        | nspectio           | ons            | test-custo<br>CVI Test Con   | nental.com<br>Company 🗸                 |                                     |                          |                     |         |
|--------------------|--------------------|----------------|------------------------------|-----------------------------------------|-------------------------------------|--------------------------|---------------------|---------|
| INSPECTION HISTOR  | RY REPORT          | 5 ADMIN        |                              |                                         |                                     |                          |                     |         |
| Your insp          | pection            | histoi         | Y (1 records                 | ;)                                      |                                     | Export sele              | ected I 👻           |         |
| Q Search to filter | r                  |                | Date range<br>Prev 7 days ▼  | Inspection type 👻                       | Asset type 🔻                        | Severity                 | •                   |         |
| SEVERITY           | DATE ↓             | TIME           | ASSET<br>NUMBER              | ASSET TYPE                              | INSP. TYPE                          | INSPECTOR                | ASSET<br>LOCATION   |         |
|                    | 04/28/2023         | 11:47:04<br>AM | <u>Transport</u><br>Logistic | Articulated Truck<br>Transport Logistic | <u>Transport Logistic</u><br>Demo ⊝ | Private, Timo            | CVI Test<br>Company |         |
|                    |                    |                |                              |                                         | Rows per page: 20                   | ▼ 1-10                   | of 1 🔍              | >       |
| <b>O</b> ntinental | <u>화</u> @ 2023 Cd | ontinental AG  |                              | Support Ph                              | ione: +44 7787 103279               | Support<br>customercare@ | Data Disclosu       | re<br>m |

Fig. 1: Main menu of the CVI Desktop App

At the bottom of the screen you can find useful links, for example to the support portal and to the terms and conditions.

#### 4 Inspection view

The "Inspection History" tab gives you an overview on the completed inspections stored in the system.

|  | SEVERITY | DATE↓      | TIME     | ASSET<br>NUMBER | ASSET<br>TYPE     | INSP. TYPE | INSPECTOR                                  | ASSET<br>LOCATION     |   |
|--|----------|------------|----------|-----------------|-------------------|------------|--------------------------------------------|-----------------------|---|
|  | •        | 14/03/2022 | 11:13:14 | D Test Asset    | Straight<br>Truck | Pre-Trip ⊝ | test 1 - last name, test 1<br>- first name | EVIR Test<br>Division | ~ |

Fig. 2: Entry for a completed inspection

- 1. Click on the blue text in the "INSP.TYPE" column to get a detailed view of a completed inspection.
  - ➡ You can also see if the inspection is complete or if not all required steps have been checked.

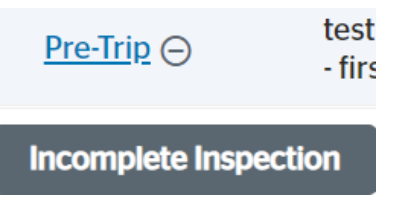

Fig. 3: Display of an incomplete inspection

- 2. Click on the arrow in the last column to open the drop-down view for multi-asset inspections.
- ⇒ All relevant data is displayed in the detail view. The added images and comments can also be viewed.

Using the export function on the right side of the main overview, inspection reports can be created in a print-ready view with all data.

To do this, select the check box on the report and click the "Export selected" button at the top right. Multiple reports can also be selected to create an overall report.

#### How to handle defect reports

Defects

5

The "Report" > "Defects" sub-menu provides a quick overview of all open defect reports. The list contains information about the vehicle data and initial details about the defect.

| Verified I       | nspectior         | IS             |                              | test-customer-<br>CVI Test Compan                      | ·CVI@continental.com<br>y > CVI Test Company | <sup>1</sup> , ~    |                |   |
|------------------|-------------------|----------------|------------------------------|--------------------------------------------------------|----------------------------------------------|---------------------|----------------|---|
| INSPECTION HISTO | RY REPORTS        | ADMIN          |                              |                                                        |                                              |                     |                |   |
| Defects          | (12 records)      |                |                              | Export selected I   Pending Repair not needed Repaired |                                              |                     |                |   |
| Q Search to filt | er                |                | Date range<br>Prev 30 days 🔻 | Status<br>Open -                                       | As                                           | set type 👻 Seve     | erity 🔻 🔇      |   |
| - SEVERITY       | DATE<br>INSPECTED | TIME           | ASSET<br>NUMBER              | ASSET<br>LOCATION                                      | ZONE                                         | COMPONENT           | CONDITION      |   |
|                  | 04/28/2023        | 11:47:04<br>AM | <u>Transport</u><br>Logistic | CVI Test<br>Company                                    | Cabin<br>interior                            | Cab Lighting        | ABS light      | ~ |
|                  | 04/20/2023        | 10:13:44<br>AM | <u>Transport</u><br>Logistic | CVI Test<br>Company                                    | Cabin<br>interior                            | Windows             | Cracked        | ~ |
|                  | 04/19/2023        | 10:08:21<br>AM | <u>Transport</u><br>Logistic | CVI Test<br>Company                                    | Cabin<br>interior                            | Seats and Seatbelts | Will not latch |   |
|                  | 04/18/2023        | 2:31:58<br>PM  | Transport<br>Logistic        | CVI Test<br>Company                                    | Rear axle                                    | Suspension          | Air bag blown  |   |
|                  | 04/18/2023        | 2:31:58<br>PM  | <u>Transport</u><br>Logistic | CVI Test<br>Company                                    | Cargo<br>area                                | Mounting/fastners   | Deformed       |   |

Fig. 4: List of recorded defects

window regulator, etc.

In general, defect reports fall into two categories.

Minor defect

Major defect

Major defects include damage that has a significant impact on road traffic and work safety in general.

Minor defects include damage that does not directly affect road traffic, such as a defective

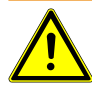

#### WARNING

#### **Risk of accidents**

Do not operate vehicles with major defects on the road until the problem is corrected.

Once you have assessed and, if applicable, repaired the physical defect on the asset, you can set the status for the defect.

- 1. Select one or more defects by activating the appropriate checkbox.
- 2. Select the appropriate option from "Pending", "Repair Not Required", or "Repaired".
- 3. If desired, add information about the repair in the additional data field under the item "Repaired".

**Missing Inspection** The "Report" > "Missing Inspection" sub-menu provides a quick overview whether all required inspections have been performed in a selectable period. This can be shown as well focussed on the vehicles or on the drivers.

| Veri           | fied Ir                                      | nspectic  | toblas.b@com-a-tec.d<br>CVI Test Company > CVI Test Compan | e<br>y 🗸      |                             |   |  |  |  |  |  |
|----------------|----------------------------------------------|-----------|------------------------------------------------------------|---------------|-----------------------------|---|--|--|--|--|--|
| INSPECT        | ION HISTOP                                   | Y REPORTS | ADMIN                                                      |               |                             |   |  |  |  |  |  |
| Miss<br>() How | Missing Inspections (61) Export selected + - |           |                                                            |               |                             |   |  |  |  |  |  |
| Q Se           | arch to filte                                | r         | Date range<br>Previous 7 (                                 | days 👻 Report | focus - Inspection type • 🔇 |   |  |  |  |  |  |
|                | #                                            | DATE      | ASSET NUMBER                                               | ASSET TYPE    | ASSET LOCATION              |   |  |  |  |  |  |
|                | 8                                            | Multiple  | IAA Demo Truck                                             | Tractor UK    | CVI Test Company            | ~ |  |  |  |  |  |
|                | 8                                            | Multiple  | ContiTest Truck IAA                                        | Tractor EU    | CVI Test Company            | ~ |  |  |  |  |  |
|                | 8                                            | Multiple  | ContiTest Trailer                                          | Trailer UK    | CVI Test Company            | ~ |  |  |  |  |  |
|                | 8                                            | Multiple  | CVI Truck A                                                | Tractor       | CVI Test Company            | ~ |  |  |  |  |  |
|                | 8                                            | Multiple  | Ford C-Max                                                 | Light Duty EU | CVI Test Company            | ~ |  |  |  |  |  |

Fig. 5: List of missing inspections

#### 6 Admin Panel

The "Admin Panel" allows fleet administrators to select the inspection layout which will be used as default template for unregistered vehicles.

This includes rental vehicles or vehicles that are only temporarily inspected.

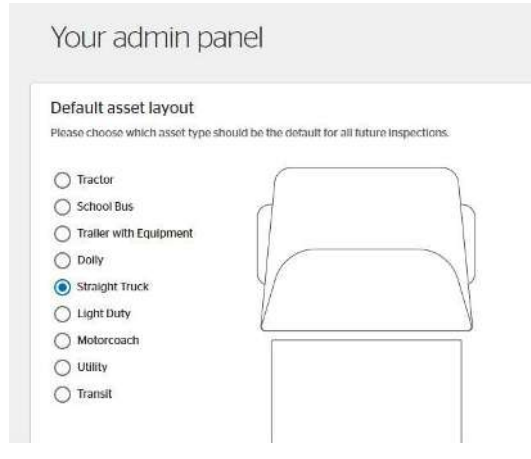

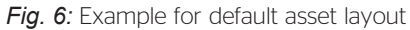

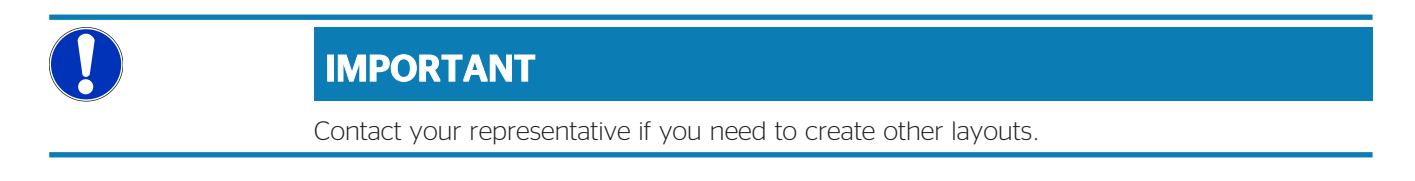

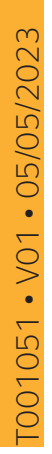

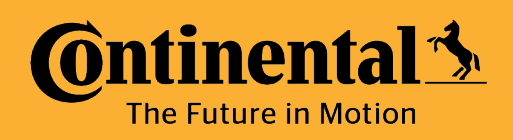